# 保護者向け手順書 ~C4th Home&School登録編~

# もくじ

| 1 | C4th Home&Schoolアプリのインストール・・・・・・・・P3~P4        |
|---|------------------------------------------------|
| 2 | 保護者情報登録方法······P4~P7                           |
| 3 | 子どもの追加方法・・・・・・・・・・・・・・・・・・・・・・・・・・・・・・・・・・・・   |
| 4 | 副アカウントの登録方法・・・・・・・・・・・・・・・・・・・・・・・・・・・・・・・・・P9 |

【登録時の注意事項】

C4th Home&School は、主アカウントの他に、副アカウントを登録することができます。

対象の児童・生徒に対して最初にアカウント登録(紐づけ)を行った方がご家族代表の「主ア カウント」になります。ご家族で2人目以降にアカウント登録(紐づけ)した方は、「副アカウン ト」となります。

| アカウント種別            | 欠席連絡   | ユーザーの招待    | 学校からの連絡の確        |
|--------------------|--------|------------|------------------|
|                    |        |            | 認等               |
| 主アカウント             | $\cap$ | $\bigcirc$ | $\left( \right)$ |
| (対象の児童・生徒に対して最初にア  | $\cup$ | U          | $\cup$           |
| カウント登録(紐づけ)した方)    |        |            |                  |
| 副アカウント             | $\sim$ | $\sim$     | $\left( \right)$ |
| (対象の児童・生徒に対して2人目以  |        | ~          | U                |
| 降にアカウント登録(紐づけ)した方) |        |            |                  |

※主アカウントのユーザーを変更(例:主アカウントが母親であったが、父親に変更する、など)すると、過去に配信されたデータが全て消えてしまいますので、ご注意ください。

1 主アカウントを登録する

(1)C4th Home&Schoolアプリのインストール

C4th Home&School 利用有無の調査で、「利用する」と回答した保護者の方には、下記の「C4th Home&School 利用説明書」が学校から配布されます。

C4th Home&School 利用には、スマホでのアプリインストールがお勧めです。アプリ のインストールをお願いします。

※パソコンやフィーチャーフォンでも利用できます。

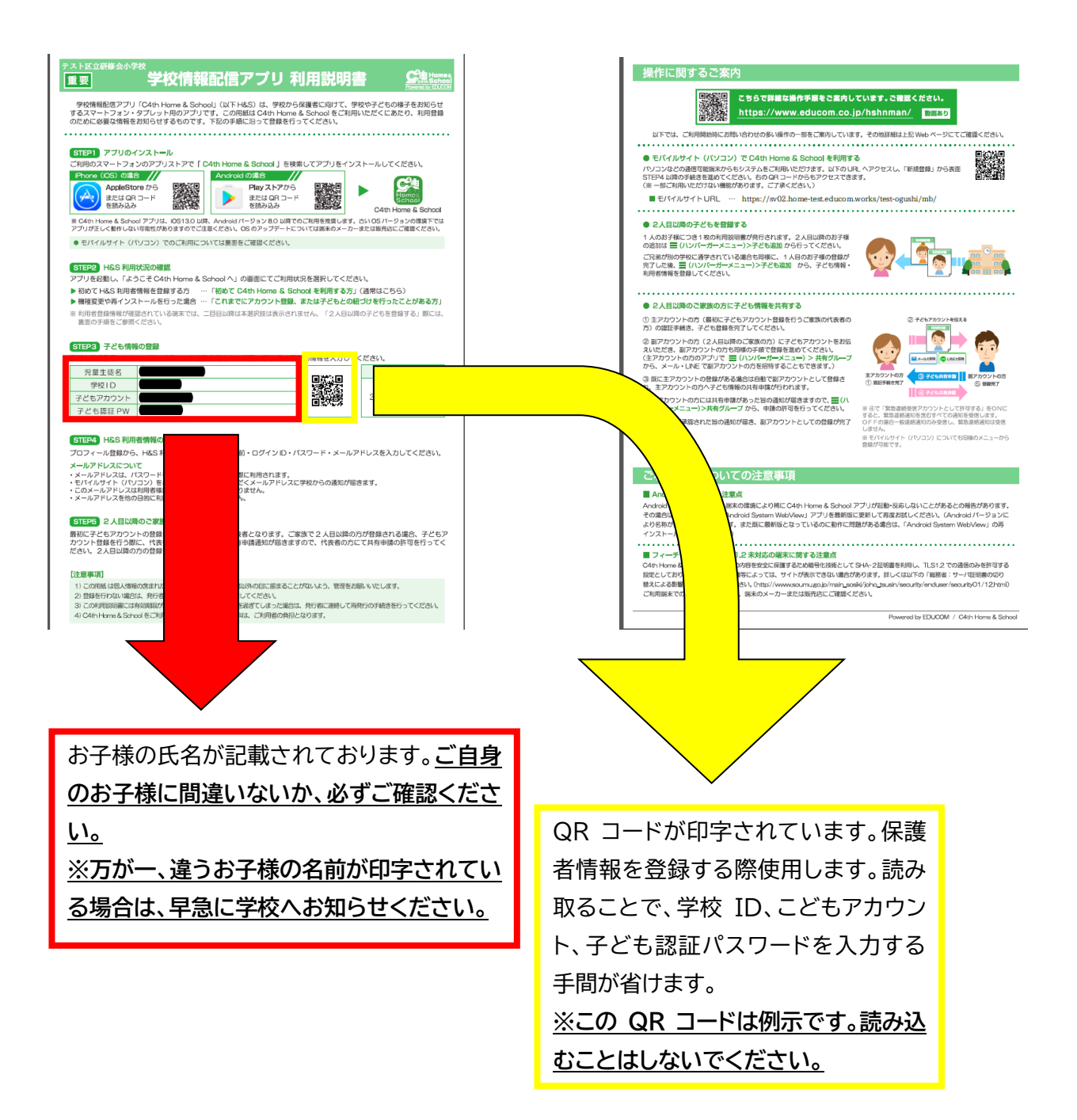

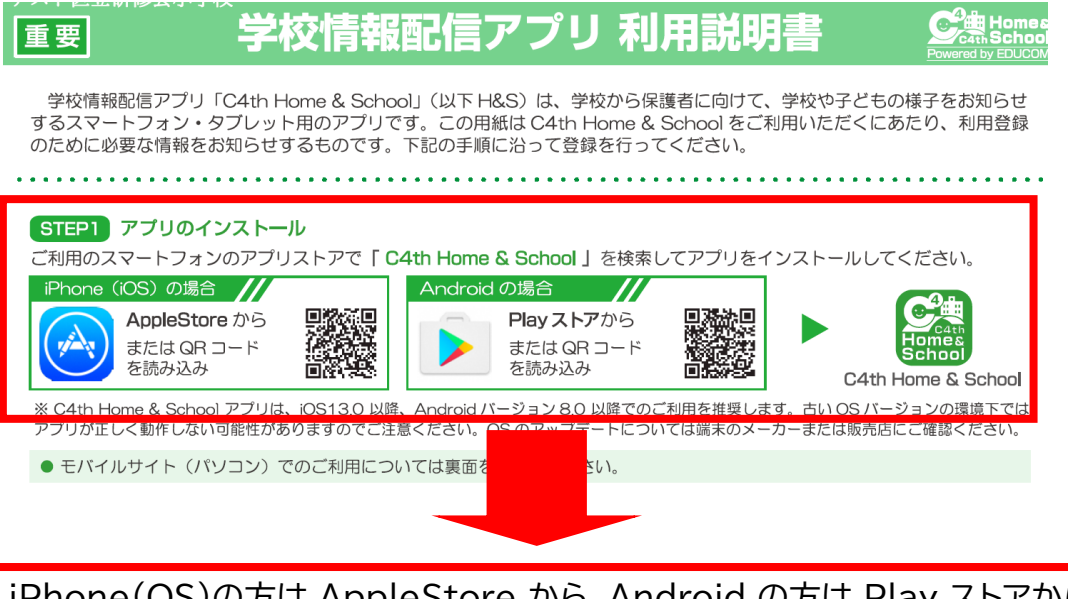

iPhone(OS)の方は AppleStore から、Android の方は Play ストアから アプリをダウンロードしてください。

#### (2)保護者情報登録方法

①ダウンロードしたアプリを開くと、下記の画面が現れます。

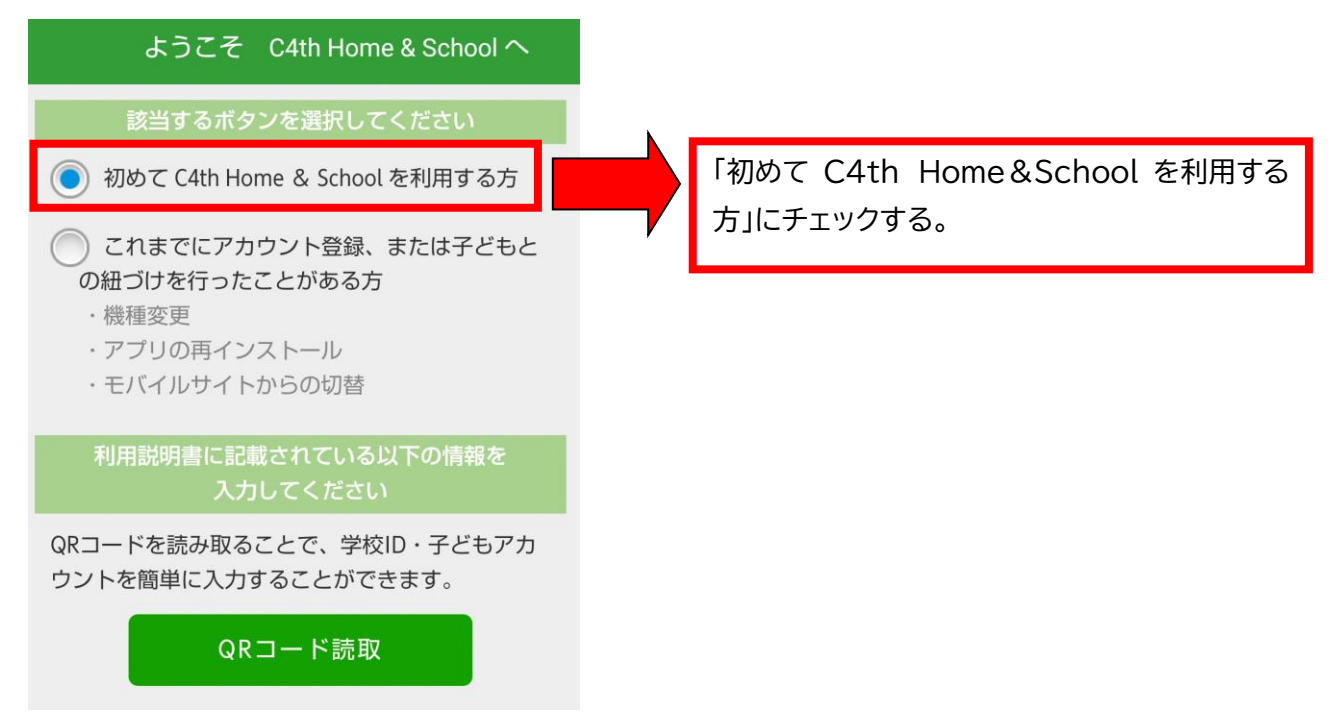

②QRコードを読み込むか、学校 ID、子どもアカウント、子ども認証パスワードを直接入力する。

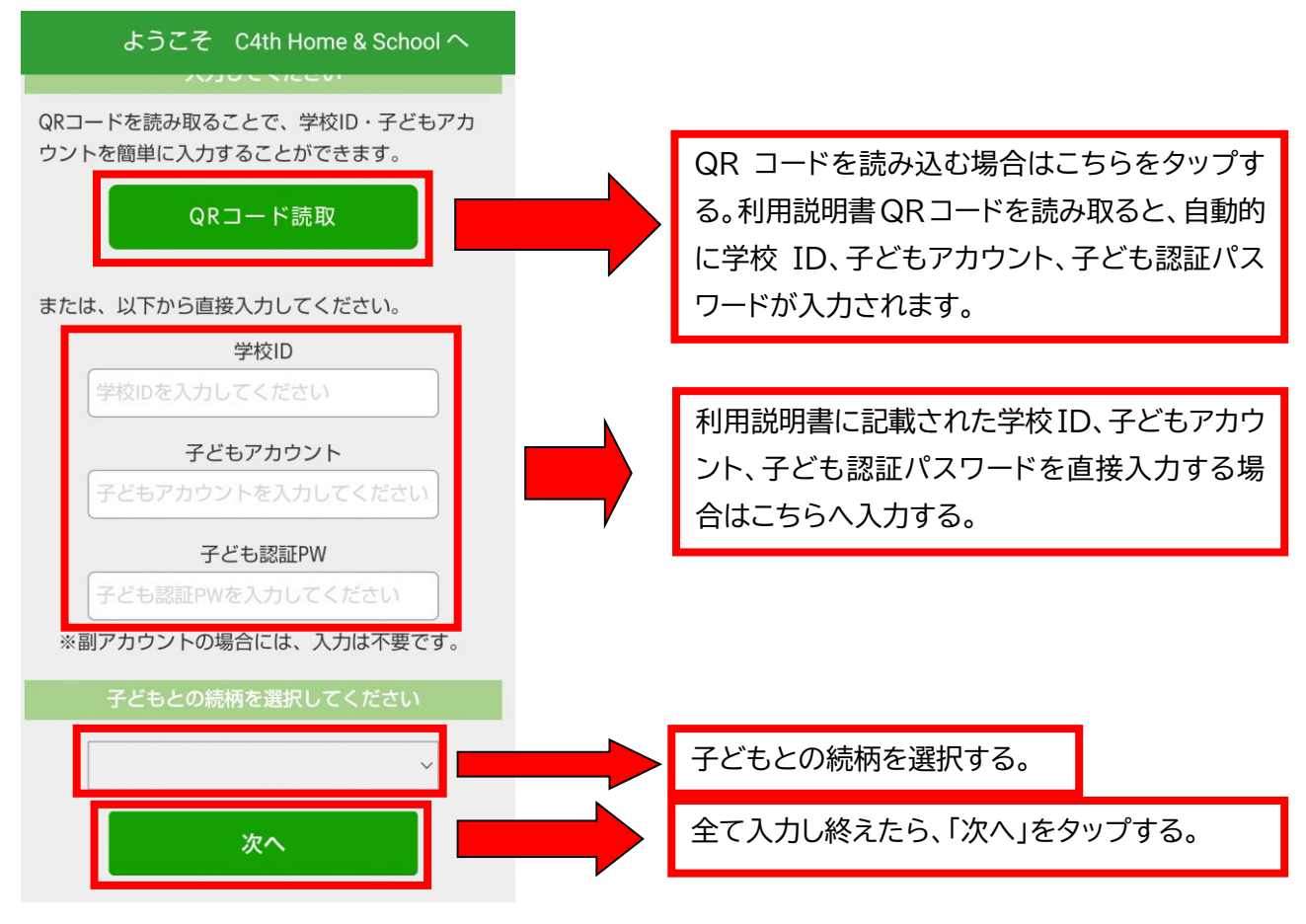

#### ③所属している学校を確認する。

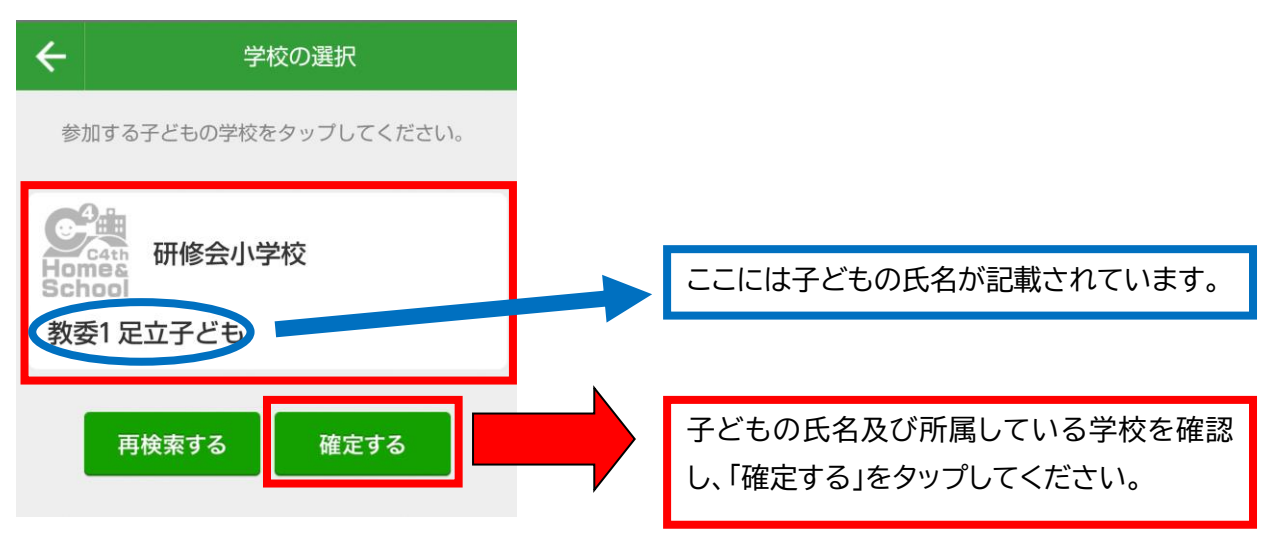

#### ④利用規約の画面に移ります。

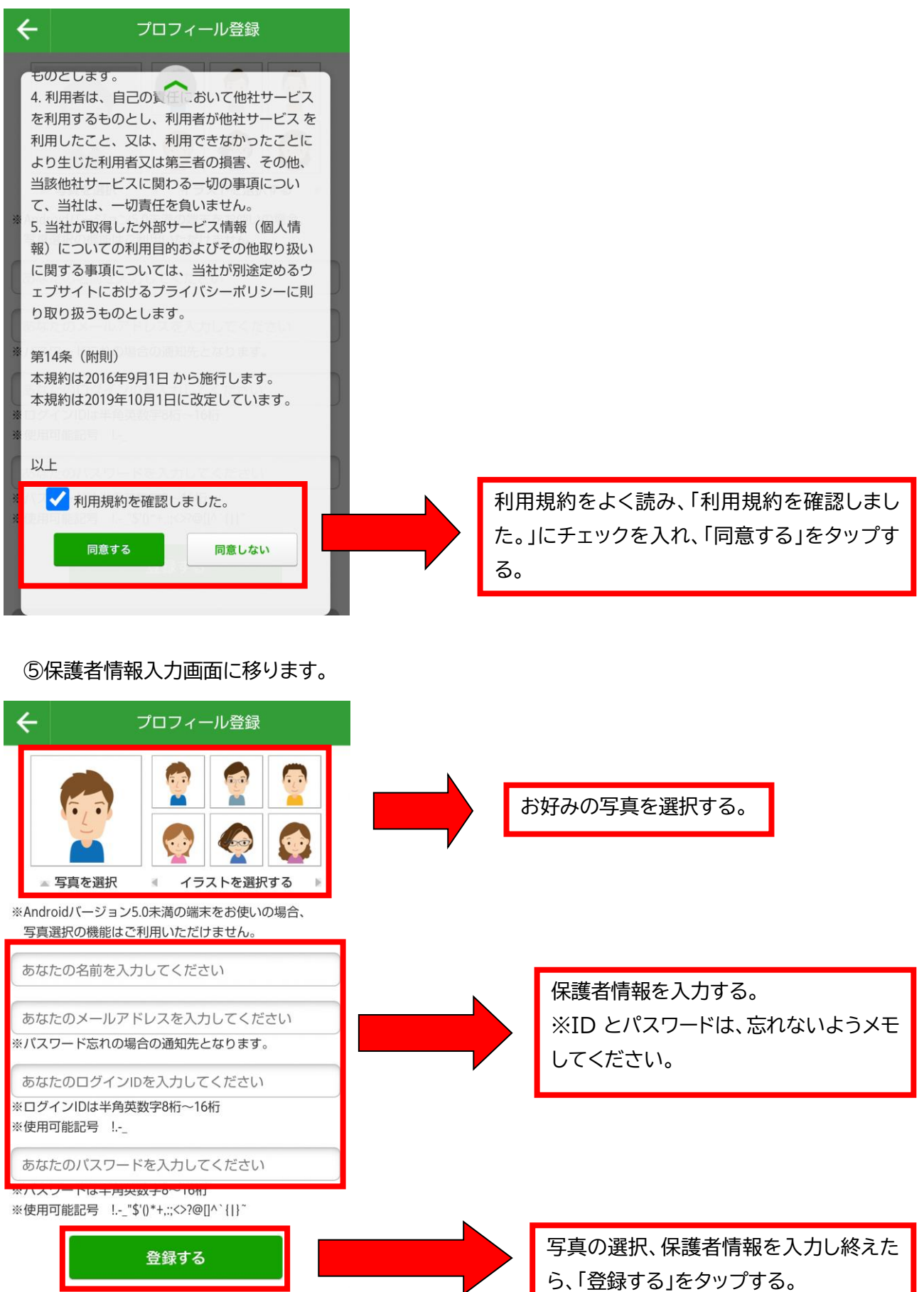

#### ⑥下記画面が出れば登録完了。

子ども認証成功(主アカウント)

#### 認証完了

あなたは当子どもの主アカウントとなりました。ご家 族を招待して、情報を共有することができます。

#### プッシュ通知テスト

続いて、以下の[通知テスト]ボタンより操作を行い、 ご利用中の端末が当アプリからのプッシュ通知を受信 する設定になっているか確認してください。

## 通知テスト

※通知が届かない方は<u>こちら</u>

学校からの通知は、学校での設定が完了次第、受信で きるようになります。

また、アプリの利用中も、共通設定>通知確認メニュ ーから任意のタイミングで通知テストを行うことがで きます。

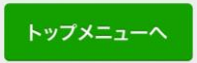

念のため、通知テストを行なっていく ださい。

以上で保護者情報登録(子どもとの紐づけ)は完了です。

#### ⑦子どもを追加したい場合

子どもが複数人いる場合、子どもの人数分の「学校情報配信アプリ利用説明書」が配布されています。 子どもを追加したい場合は、<u>子どもの人数分</u>登録する必要があります。

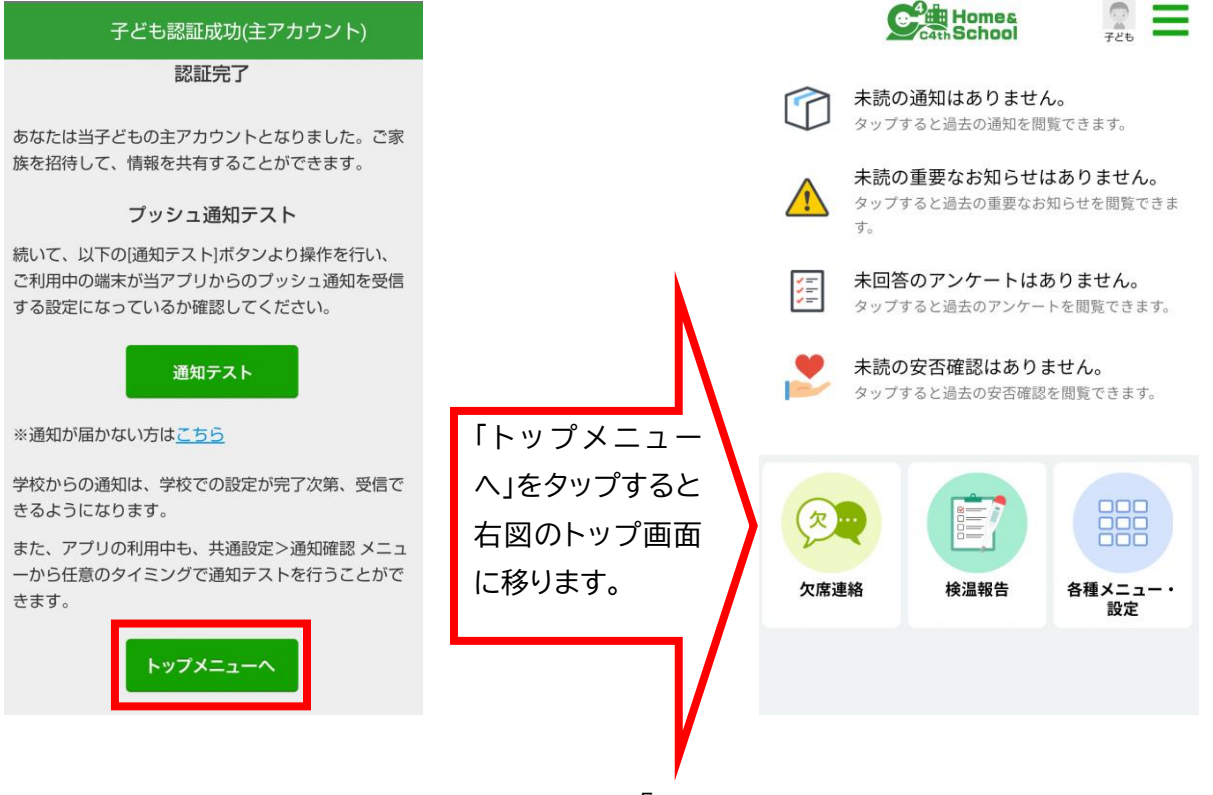

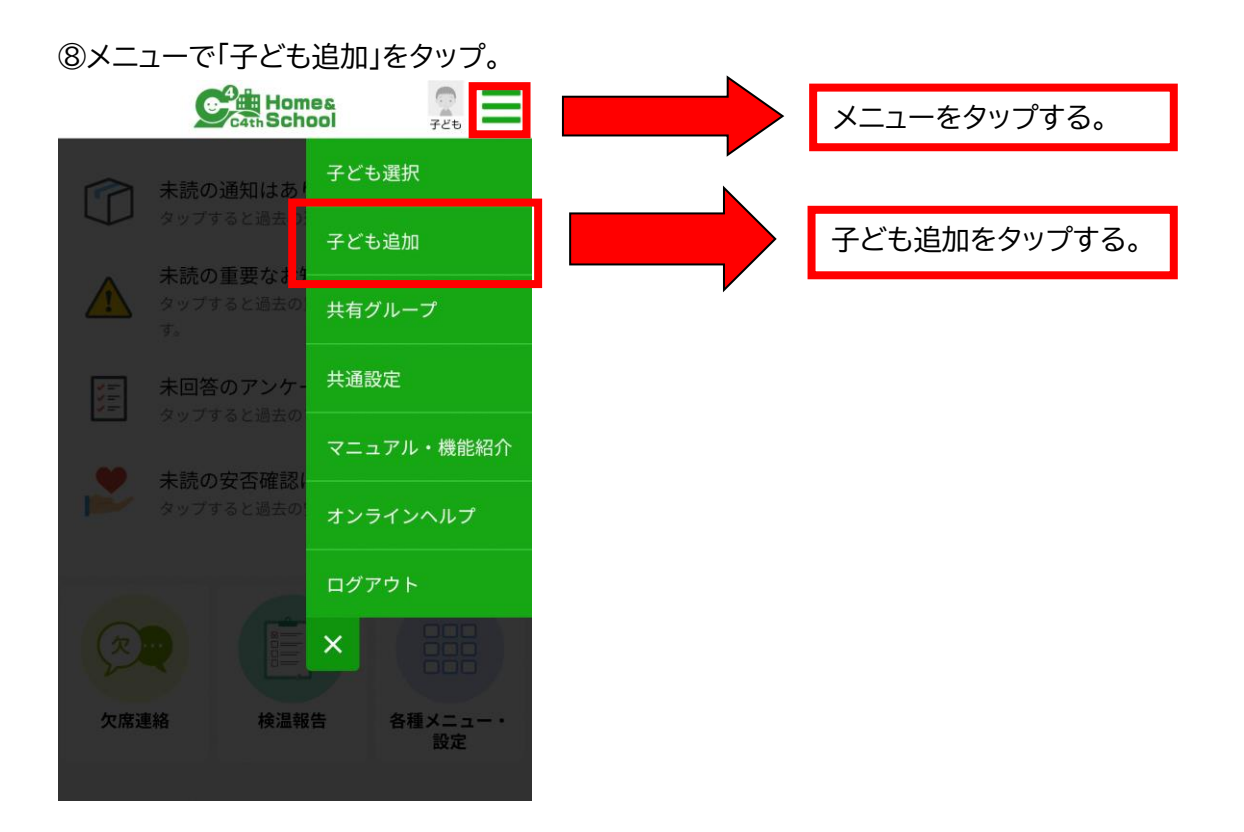

⑨子ども追加画面で、配布された学校情報配信アプリ利用説明書に印字されている QR コードを読み 取るか、学校 ID、子どもアカウント、子ども認証パスワード等を入力する。

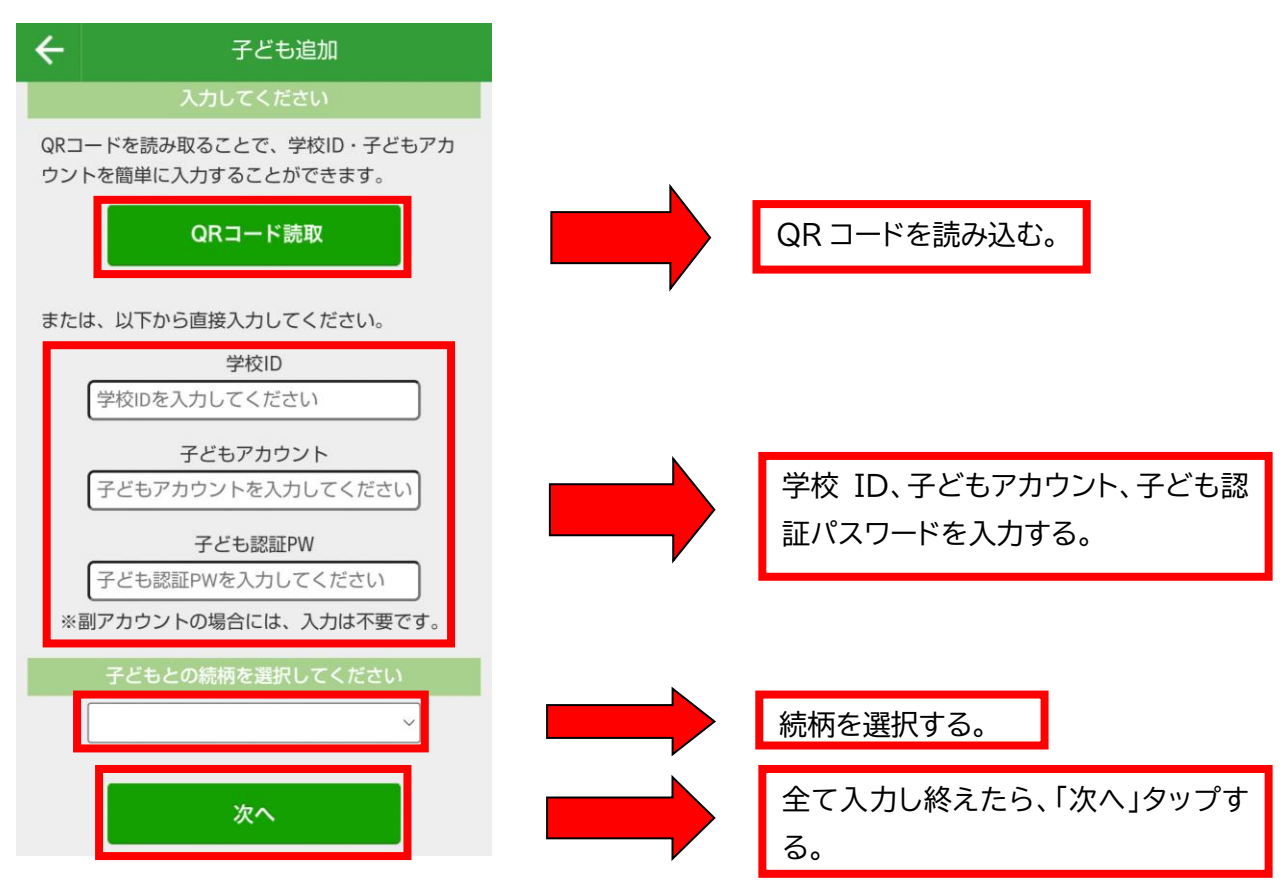

#### ⑩所属している学校を確認する。

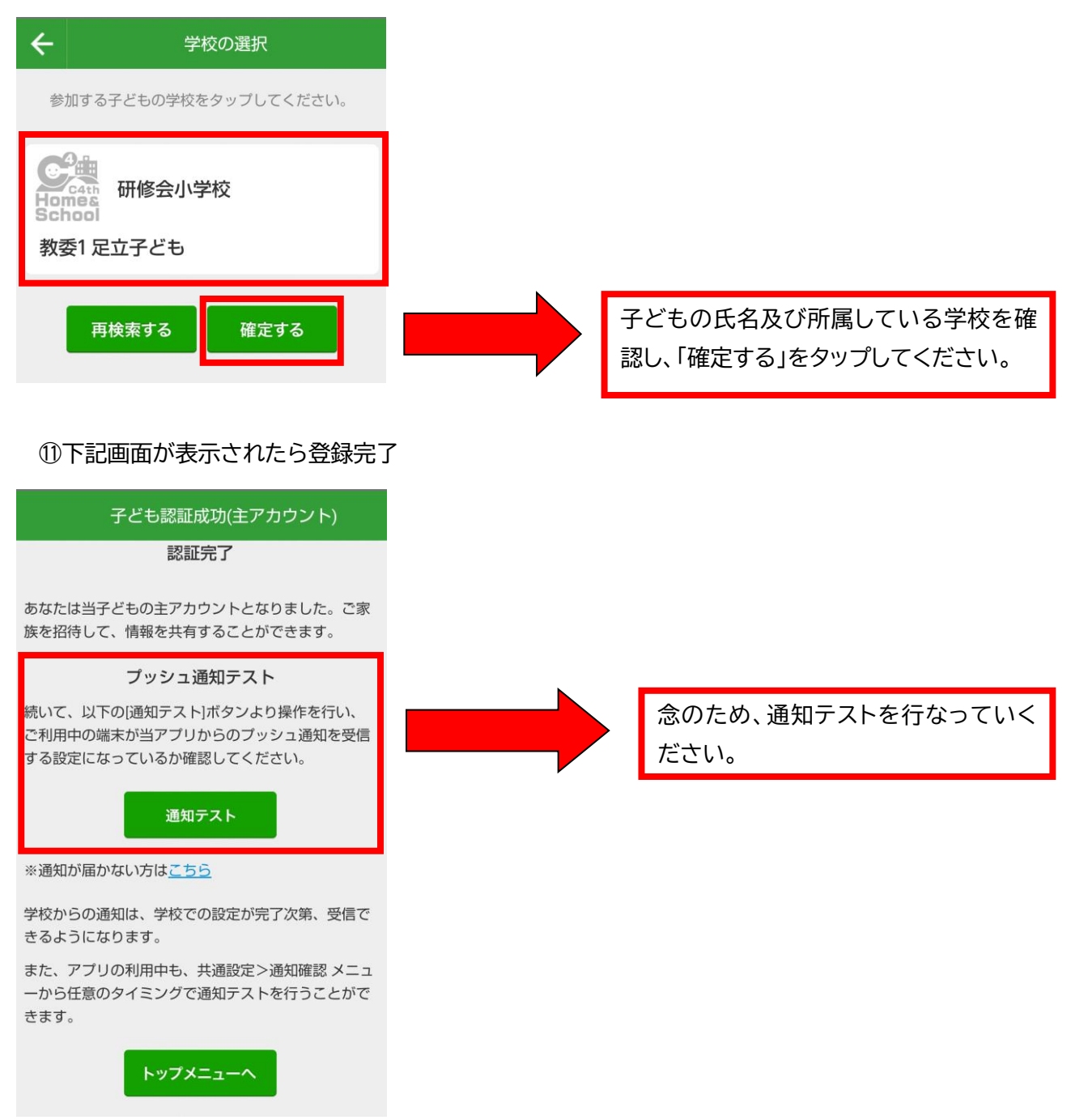

### ※子どもが複数いる場合は、⑧~⑪を繰り返してください。

2 副アカウントを登録する

副アカウントを登録したい方も、基本的には主アカウントと登録方法は同じです。 P2~P8 までの手順で登録をお願いします。 副アカウントを登録すると、主アカウントに許可申請が届きます。 主アカウントが許可することで、副アカウントが正式に C4th Home&School をご利用できます。